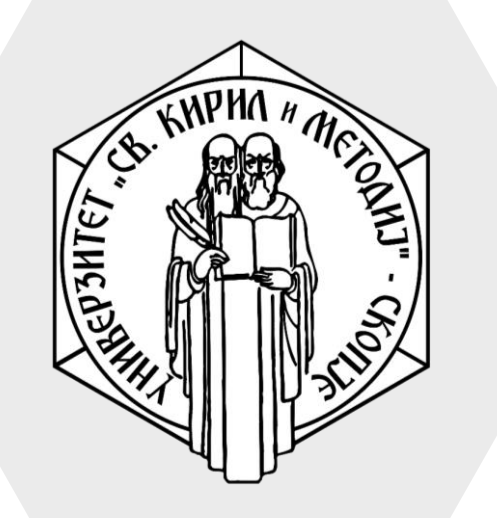

Универзитет "Св. Кирил и Методиј" во Скопје ФАКУЛТЕТ ЗА ИНФОРМАТИЧКИ НАУКИ И КОМПЈУТЕРСКО ИНЖЕНЕРСТВО

# iLearn

- **Backup** и **Restore** на курсеви може да се користи доколку во предметот се користат исти или слични материјали кои секоја година се повторуваат.
- На пример, доколку во вашиот предмет се изучува истиот материјал и активностите се повторуваат во секој семестар, тогаш можете да направите Backup кога ќе ви биде спремен предметот и откако ќе биде креиран новиот семестар ќе можете да внесете спремен курс.

## Backup и Restore

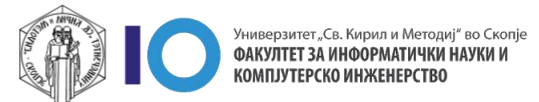

- За да направите Васкир кликнете на иконата со запчаник
- 2. На дополнителното мени кликнете **Васкир**

| ■ Ilearn Course search English (en) ▼ ▲ ●                                    | Stefan Marincheski |
|------------------------------------------------------------------------------|--------------------|
|                                                                              | 1                  |
| тестпредмет                                                                  | \$                 |
| Home / My courses / Факултет за информатички науки и компјутерско инженерсте | Edit settings      |
| / Летен Семестар 2019/20 / test-predmet-finki                                | Course completion  |
|                                                                              | ▼ Filters          |
| 20                                                                           | 😫 Gradebook setup  |
|                                                                              | Backup             |
|                                                                              | i Restore          |
| Announcements                                                                | 1 Import           |
| Announcements 2                                                              | ← Reset            |
|                                                                              | More               |
| Tours 1                                                                      |                    |

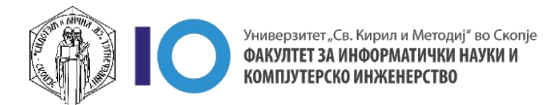

#### **Initial settings**

 Изберете ги опциите на кои сакате да направите резервна копија. Дел од опциите можно е да

бидат оневозможени зависно од вашите привилегии.

4. Кликнете **Next** 

| backup settings            |                                  |
|----------------------------|----------------------------------|
|                            | IMS Common Cartridge 1.1         |
| Include enrolled users     | × A                              |
| Anonymize user information | × 🗎                              |
|                            | Include user role assignments    |
|                            | Include activities and resources |
|                            | Include blocks                   |
|                            | Include files                    |
|                            | ✓ Include filters                |
|                            | Include comments                 |
|                            | Include badges                   |
|                            | Include calendar events          |
|                            | Include user completion details  |
|                            | Include course logs              |
|                            | Include grade history            |
|                            | Include question bank            |
|                            | Include groups and groupings     |
|                            | Include competencies             |

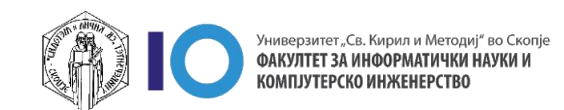

#### Schema settings

- 5. Можете да ги изберете:
  - All сите активности и ресурси од наслови/недели
  - None ниту една активност или ресурс.
     Оваа опција можете да ја искористите доколку сакате да зачувате копија со помал број на активности или ресурси
  - Show type options можете да зачувате копија според тип на активност или ресурс. На пример, можете да изберете да се зачувате копија само на датотеки.
- 6. На следниот прозорец ќе можете поединечно да изберете активности и ресурси од секој наслов/недела.
- 7. За да преминете на следниот чекор кликнете на копчето **Next**

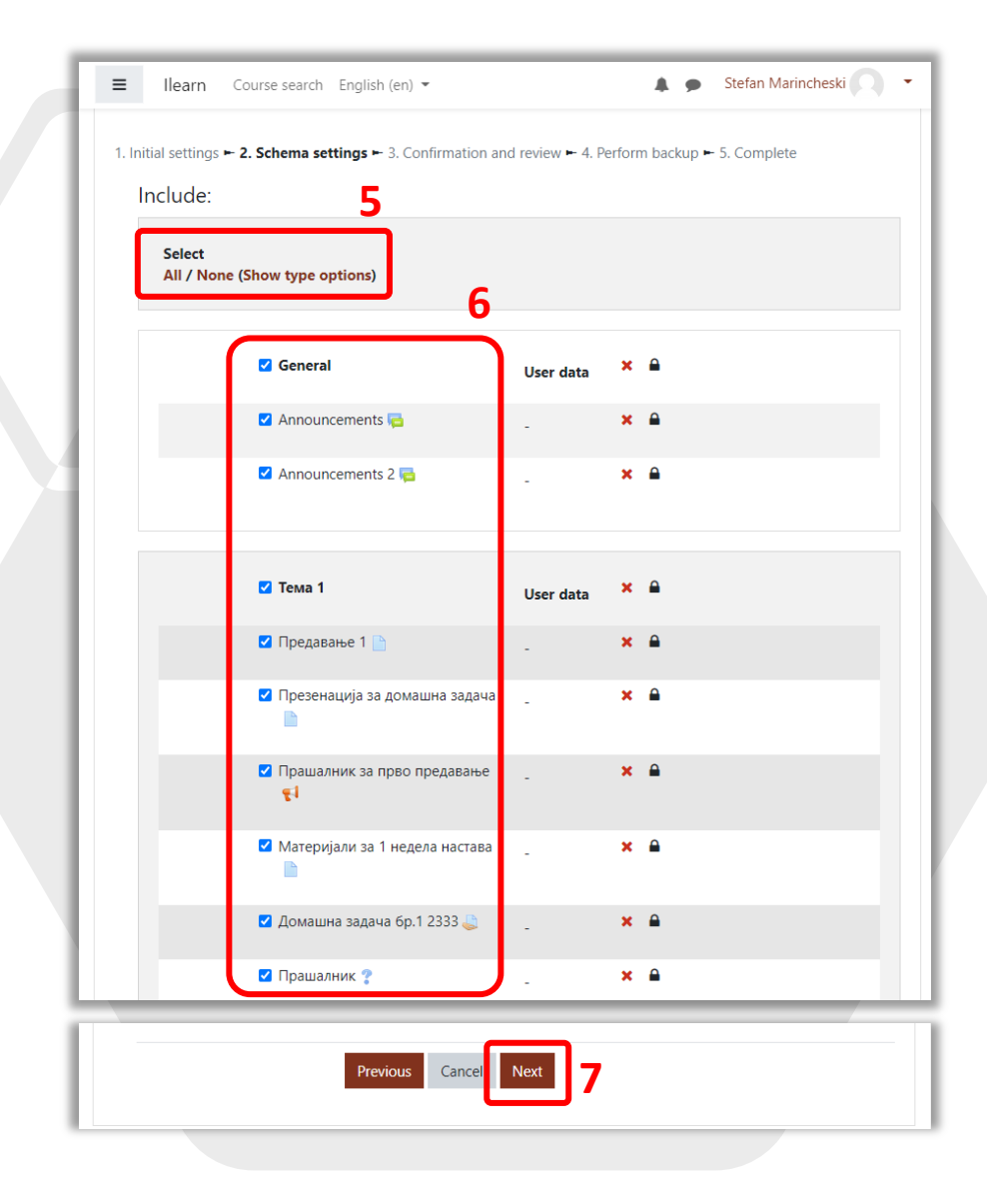

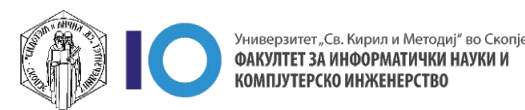

#### **Confirmation and review**

- Полето Filename го означува името на резервната копија. Ова име го генерира системот кое содржи параметри за брзо препознавање и не се препорачува менување на истото.
- Прикажана е страница која ве информира што ќе зачувате како резервна копија од курсот.
- Доколку избраните опции се точни и сакате да ги зачувате во резервната копија, одберете ја опцијата Perform backup. Со кликање на копчето процесот на пренесување на податоци ќе започне.

| Filename 0                       | hackun-moodle2-course-2364-test-predmet-finki-202109 |  |
|----------------------------------|------------------------------------------------------|--|
|                                  | backup moodiez course 2504 test preuniet miki 202105 |  |
| Backup settings                  |                                                      |  |
| IMS Common Cartridge 1.1         | ×                                                    |  |
| Include enrolled users           | × A                                                  |  |
| Anonymize user information       | × 🗎                                                  |  |
| Include user role<br>assignments | ×                                                    |  |
| Include activities and resources | v .                                                  |  |
| Include blocks                   | ×                                                    |  |
| Include files                    | v                                                    |  |
| Include filters                  | <b>~</b>                                             |  |
| Include comments                 | × A                                                  |  |
| Include badges                   | ×                                                    |  |
| Include calendar events          | v                                                    |  |
| Include user completion details  | ×                                                    |  |
| Include course logs              | × 🔒                                                  |  |
| Include grade history            | × A                                                  |  |
| Include question bank            | ×                                                    |  |

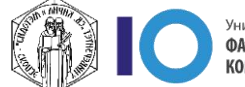

#### **Perform Backup & Complete**

- Процесот на креирање на резервната копија е во тек и времетраењето зависи од бројот на активности и ресурси.
- 12. Откако процесот ќе заврши ќе ви се појави информација дека креирањето е завршено.
- Со кликање на Continue ќе бидете пренасочени на делот Restore на резервни копии

| 1. Initial settings ► 2. Schema settings ► 3. Confirmation and review ► 4. Perform backup ► 5. Complete 11 3.65 secs - 25.63% |         |
|----------------------------------------------------------------------------------------------------|---------|
| 1. Initial settings ► 2. Schema settings ► 3. Confirmation and review ► 4. Perform backup ► 5. Complete                       |         |
| The backup file was successfully created.                                                                                     | 12<br>× |
|                                                                                                    |         |

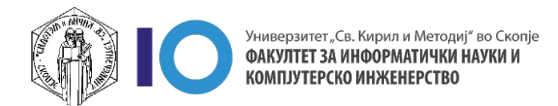

- За да направите Restore кликнете на иконата со запчаник
- 2. На дополнителното мени кликнете **Restore**

| ■ Ilearn Course search English (en) ▼                                           | Stefan Marincheski |
|---------------------------------------------------------------------------------|--------------------|
| Тест предмет                                                                    | 1                  |
| Home / My courses / Факултет за информатички науки и компјутерско инженерство / | Edit settings      |
| / test-predmet-finki                                                            | Course completion  |
|                                                                                 | ▼ Filters          |
|                                                                                 | Gradebook setup    |
|                                                                                 | 🖺 Backup           |
| 2                                                                               | 1 Restore          |
| Announcements                                                                   | i import           |
| 📮 Announcements 2                                                               | ← Reset            |
|                                                                                 | 🏟 More             |

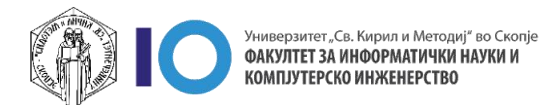

- Доколку сакате да прикачите резервна копија од курс која ја имате зачувано на вашиот компјутер внесете ја во полето Import a backup file и кликнете Restore за да го започнете процесот на враќање на податоци.
- Во полето Course backup area ќе ви се покажат резервни копии кои се направени со стандардни подесувања.
- Во полето User private backup area ќе ви се прикажат резервни копии кои не содржат податоци за корисниците. Најчесто вашите резервни копии ќе ги пронајдете во ова поле.
- 6. Со кликање на **Download** можете да ја симнете или доколку сакате да го почнете процесот на враќање кликнете **Restore**

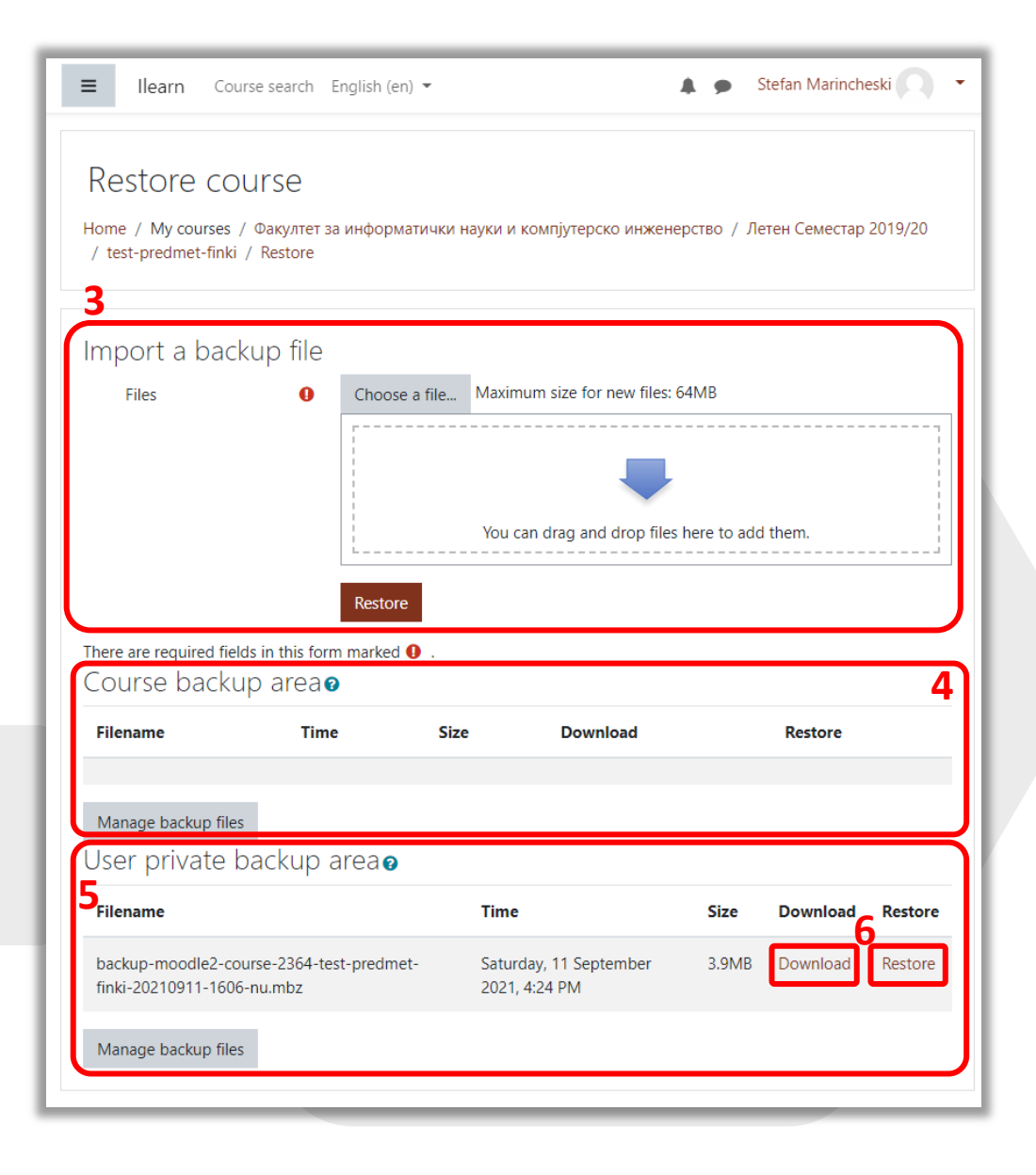

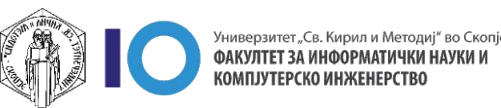

#### Confirm

- Во прозорецот ви се прикажани информации за резервната копија и што содржи.
- 8. Кликнете на Continue

| Backup details                                            |                                                                  |  |
|-----------------------------------------------------------|------------------------------------------------------------------|--|
| Туре                                                      | Course                                                           |  |
| Format                                                    | Moodle 2                                                         |  |
| Mode                                                      | General                                                          |  |
| Date taken                                                | Saturday, 11 September 2021, 4:47 PM                             |  |
| Moodle version                                            | 3.10.3+ (Build: 20210413)<br>[2020110903.02]                     |  |
| Backup version                                            | 3.10                                                             |  |
| URL of backup                                             | https://ilearn.ukim.edu.mk<br>[96ae332dd5424bf8a079e55fb1d57e12] |  |
| Backup settings<br>Convert to IMS Common<br>Cartridge 1.1 | ×                                                                |  |
| Include enrolled users                                    | ×                                                                |  |
| Anonymize user information                                | ×                                                                |  |
| Include user role<br>assignments                          | ×                                                                |  |
| Include activities and<br>resources                       | ✓                                                                |  |
| Include blocks                                            | ×                                                                |  |
| Include files                                             | ×                                                                |  |
| Include filters                                           | ×                                                                |  |
| Include comments                                          | ×                                                                |  |
| Include badges                                            | ×                                                                |  |
| Include calendar events                                   | ×                                                                |  |
| sclude user completion                                    | ×                                                                |  |

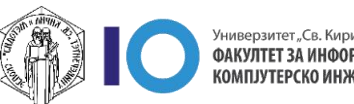

10

#### Confirm

- Во прозорецот ви се прикажани информации за резервната копија и што содржи.
- 8. Кликнете на Continue

| Backup details                                            |                                                                  |  |
|-----------------------------------------------------------|------------------------------------------------------------------|--|
| Туре                                                      | Course                                                           |  |
| Format                                                    | Moodle 2                                                         |  |
| Mode                                                      | General                                                          |  |
| Date taken                                                | Saturday, 11 September 2021, 4:47 PM                             |  |
| Moodle version                                            | 3.10.3+ (Build: 20210413)<br>[2020110903.02]                     |  |
| Backup version                                            | 3.10                                                             |  |
| URL of backup                                             | https://ilearn.ukim.edu.mk<br>[96ae332dd5424bf8a079e55fb1d57e12] |  |
| Backup settings<br>Convert to IMS Common<br>Cartridge 1.1 | ×                                                                |  |
| Include enrolled users                                    | ×                                                                |  |
| Anonymize user information                                | ×                                                                |  |
| Include user role<br>assignments                          | ×                                                                |  |
| Include activities and<br>resources                       | ✓                                                                |  |
| Include blocks                                            | ×                                                                |  |
| Include files                                             | ×                                                                |  |
| Include filters                                           | ×                                                                |  |
| Include comments                                          | ×                                                                |  |
| Include badges                                            | ×                                                                |  |
| Include calendar events                                   | ×                                                                |  |
| sclude user completion                                    | ×                                                                |  |

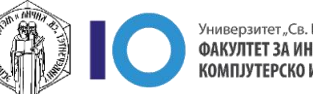

11

#### Destination

- Полето Restore into this course означува опција да ја вратите резервната копија во тековниот курс (во истиот курс каде што кликнавте Restore во менито со запчаник)
  - Одберете дали сакате да останат тековните податоци во курсот или да се избришат и кликнете **Continue.**
- Полето Restore into an existing course означува опција да ја вратите резервната копија во веќе постоечки курс каде што имате улога наставник. Одберете го курсот во кој сакате да ги пренесете податоците.
  - Одберете дали сакате да останат тековните податоци во курсот или да се избришат и кликнете **Continue.**

| Restore into this (                                               | COURSE            |                          |    |
|-------------------------------------------------------------------|-------------------|--------------------------|----|
| Merge the backup course<br>into this course                       | •                 |                          |    |
| Delete the contents of this<br>course and then restore            | 0                 |                          |    |
|                                                                   | Continue          |                          |    |
|                                                                   |                   |                          | 10 |
| Restore into an e                                                 | xisting course    |                          |    |
| Merge the backup course<br>into the existing course               | ۲                 |                          |    |
| Delete the contents of the<br>existing course and then<br>restore | 0                 |                          |    |
|                                                                   | Course short name | Course full name         | _  |
| Select a course                                                   |                   |                          |    |
| Select a course                                                   | О ВИС-2020/21-3   | Веројатност и статистика |    |

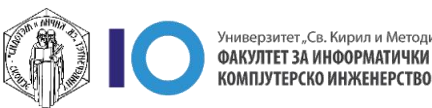

#### Settings

- 11. Изберете ги опциите што сакате да ги вратите од резервната копија.
- 12. Кликнете Next

| ■ Ilearn Course search           | English (en) - Stefan Marincheski 🔍 -                       |
|----------------------------------|-------------------------------------------------------------|
| 1. Confirm ► 2. Destination ► 3. | Settings ► 4. Schema ► 5. Review ► 6. Process ► 7. Complete |
| Restore settings                 |                                                             |
| Include enrolled users           | ×                                                           |
| Include enrolment methods        | No 🗢                                                        |
| Include user role<br>assignments | ×                                                           |
|                                  | Include activities and resources                            |
|                                  | Include blocks                                              |
|                                  | Include filters                                             |
| Include comments                 | ×                                                           |
| Include badges                   | x                                                           |
|                                  | Include calendar events                                     |
| Include user completion details  | ×                                                           |
| Include course logs              | ×                                                           |
| Include grade history            | ×                                                           |
|                                  | Include groups and groupings                                |
|                                  | Include competencies                                        |
|                                  | Include custom fields                                       |
|                                  | Include content bank content                                |
|                                  | ☑ Include legacy course files                               |
|                                  | Cancel Next 12                                              |

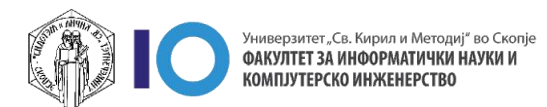

#### Schema

- 13. Во полето **Course settings** можете да ги промените дел од подесувањата на курсот како краткото и долгото име на курсот што ќе се покажува откако ќе ја вратите резервната копија
- 14. Можете да ги изберете:
  - All сите активности и ресурси од наслови/недели
  - None ниту една активност или ресурс.
     Оваа опција можете да ја искористите доколку сакате да импортирате помал број на активности или ресурси
  - Show type options можете да се пренесат според тип на активност или ресурс. На пример, можете да изберете да се префрлат само датотеки.
- 15. На следниот прозорец ќе можете поединечно да изберете активности и ресурси од секој наслов/недела.
- 16. За да преминете на следниот чекор кликнете на копчето **Next**

| Overwrite              | No 🕈                                | Course name  | Overwrite                    |  |
|------------------------|-------------------------------------|--------------|------------------------------|--|
| course<br>configuratio |                                     |              | Тест предмет                 |  |
| n                      |                                     | Course short | Overwrite test product finki |  |
| Course start<br>date   | Tuesday, 24 August 2021, 12:00 AM 🔒 |              |                              |  |
| Select<br>All / None   | (Show type options)                 | 1            | <u>15</u>                    |  |
|                        | Section 0                           | User data    | No                           |  |
|                        | 🗹 Announcements 🚘                   | -            | No                           |  |
|                        | 🗹 Announcements 2 🕞                 | -            | No                           |  |
|                        | 🛛 Тема 1                            | User data    | No                           |  |
|                        | 🗹 Предавање 1 🕒                     | -            | No                           |  |
|                        | Презенација за домашна задача       | -            | No                           |  |
|                        | Прашалник за прво предавање         |              | No                           |  |
|                        |                                     |              |                              |  |

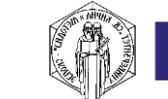

#### Review

- 17. Ќе ви се прикаже страница кој ќе ви прикаже сумарна информација што сѐ ќе се префрли во курсот.
  - Доколку избраните опции се точни и сакате да ги префрлите, одберете ја опцијата Perform restore.

Со кликање на копчето процесот на пренесување на податоци ќе започне.

| 1. Confirm ► 2. Destination ► 3. | Settings - 4 Schema - 5. Revie | w ⊷ 6. Process ⊷ 7. Comple | ete |
|----------------------------------|--------------------------------|----------------------------|-----|
| Restore settings                 | 17                             |                            |     |
| Include enrolled users           | ×                              |                            |     |
| Include enrolment methods        | No                             |                            |     |
| Include user role<br>assignments | ×                              |                            |     |
| Include activities and resources | ~                              |                            |     |
| Include blocks                   | <b>~</b>                       |                            |     |
| Include filters                  | ~                              |                            |     |
| Include comments                 | ×                              |                            |     |
| Include badges                   | ×                              |                            |     |
| Include calendar events          | *                              |                            |     |
| Include user completion details  | ×                              |                            |     |
| Include course logs              | ×                              |                            |     |
| Include grade history            | ×                              |                            |     |
| Include groups and groupings     | ×                              |                            |     |
| Include competencies             | ~                              |                            |     |
| Include custom fields            | <b>~</b>                       |                            |     |
| Include content bank content     | ~                              |                            |     |
| Include legacy course files      | × )                            |                            |     |
|                                  | Previous Cancel Per            | form restore 18            |     |

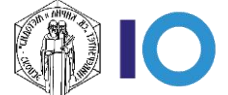

#### Review

- Процесот на префрлање е во тек и времетраењето зависи од бројот на активности и ресурси.
- Откако процесот ќе заврши ќе ви се појави информација дека префрлањето е завршено.
- 21. Со кликање на **Continue** ќе бидете вратени во курсот и со тоа префрлањето на податоци е целосно завршено.

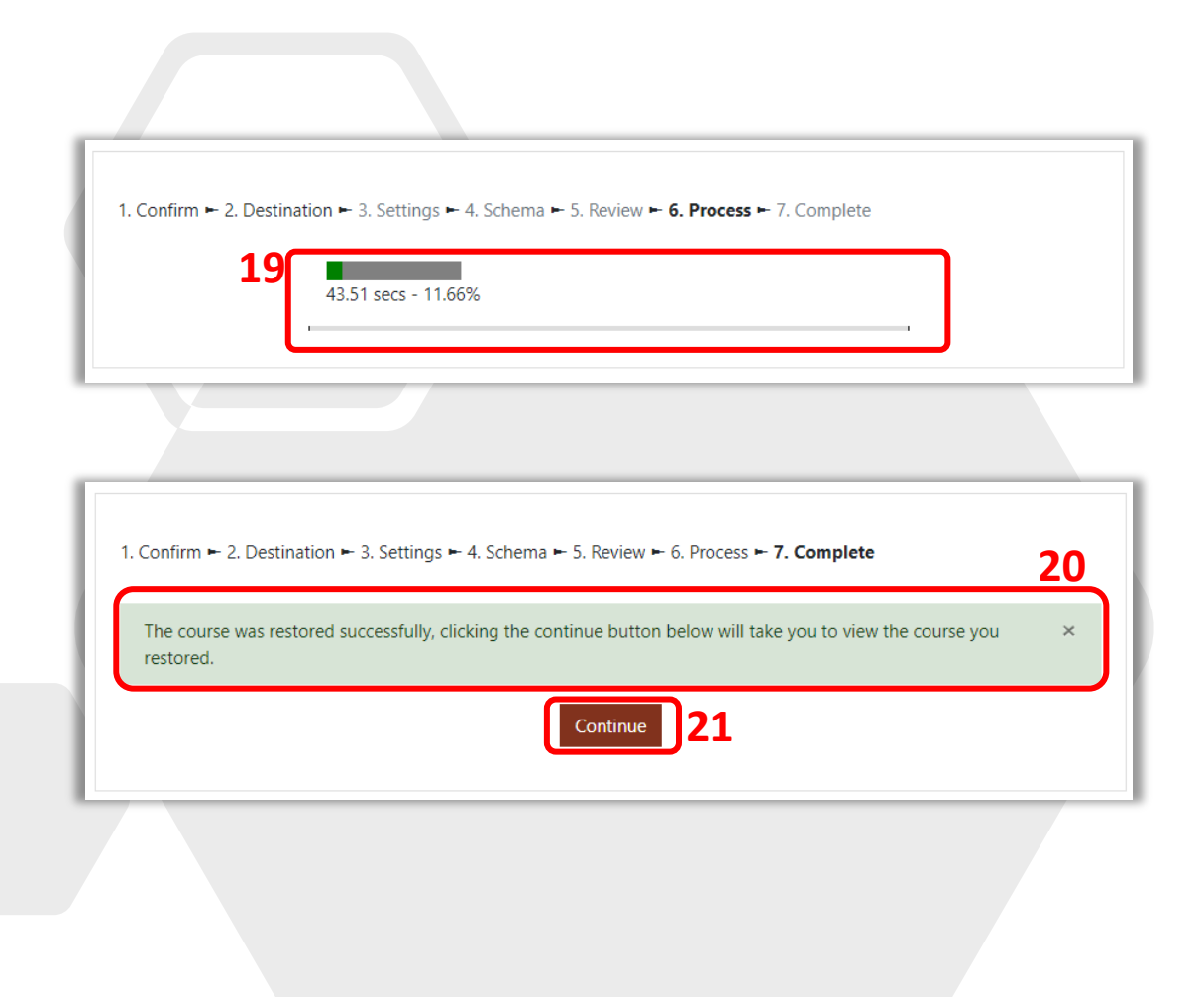

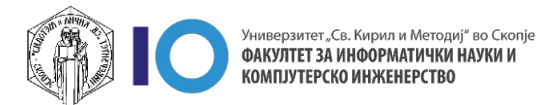

### За оние кои ги интересира повеќе

- Доколку имате желба да дознаете повеќе за делот со **Backup and Restore** кликнете на следните линкови:
  - Course backup
  - <u>Course restore</u>

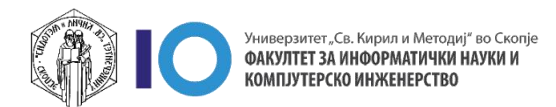